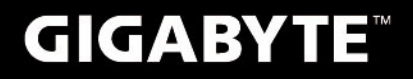

# S1082

# **USER'S MANUAL** 用

使

手

ĦÐ

Čeština

V3.0

BC

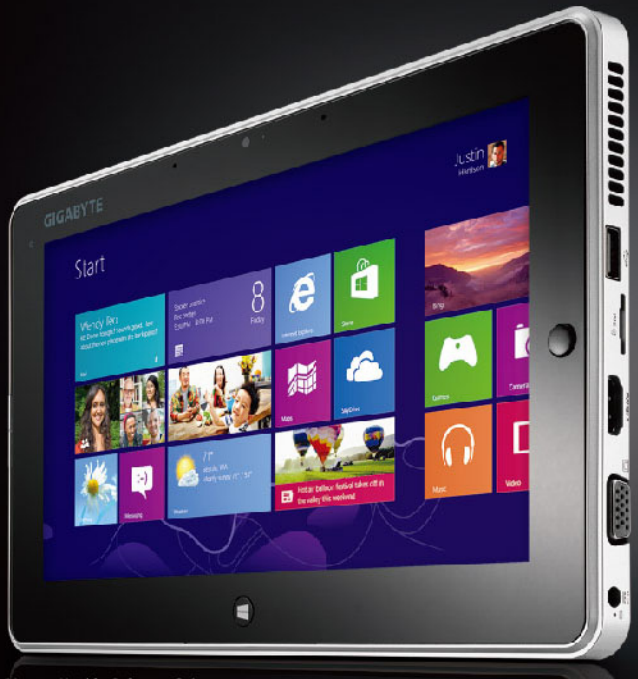

## Gratulujeme Vám k nákupu GIGABYTE Slate PC!

Tento manuál Vám pomůže nastavit Váš Slate PC.Konfigurace je závislá na vybraném modelu, který jste si zakoupili. Společnost GIGABYTE si rezervuje právo na změnu bez předchozího varování. Pro více informací prosím navštivte naše webové stránky www.gigabyte.cz

## První použití přístroje GIGABYTE Slate PC

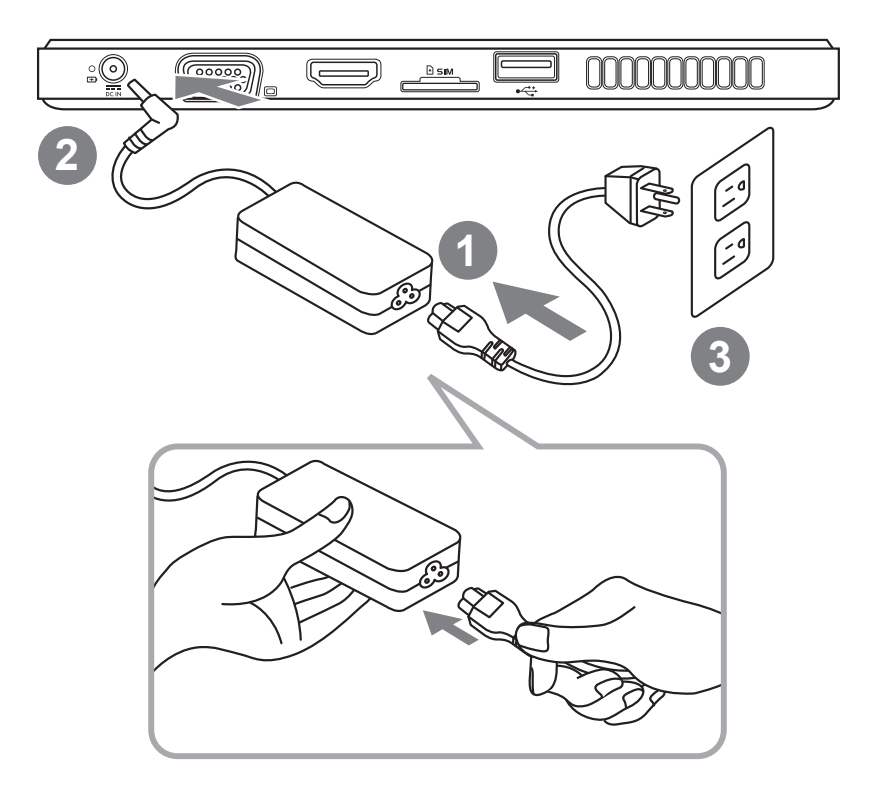

- 1 Zapojte elektrický kabel do AC adaptérů.
- 2 Zapojte AC adaptér do přístroje.
- 3 Zapojte elektrickou zástrčku do sítě.
- 4 Když svítí indikátor baterie, stiskněte tlačítko POWER a zapnětě Slate PC.

## Přední pohled

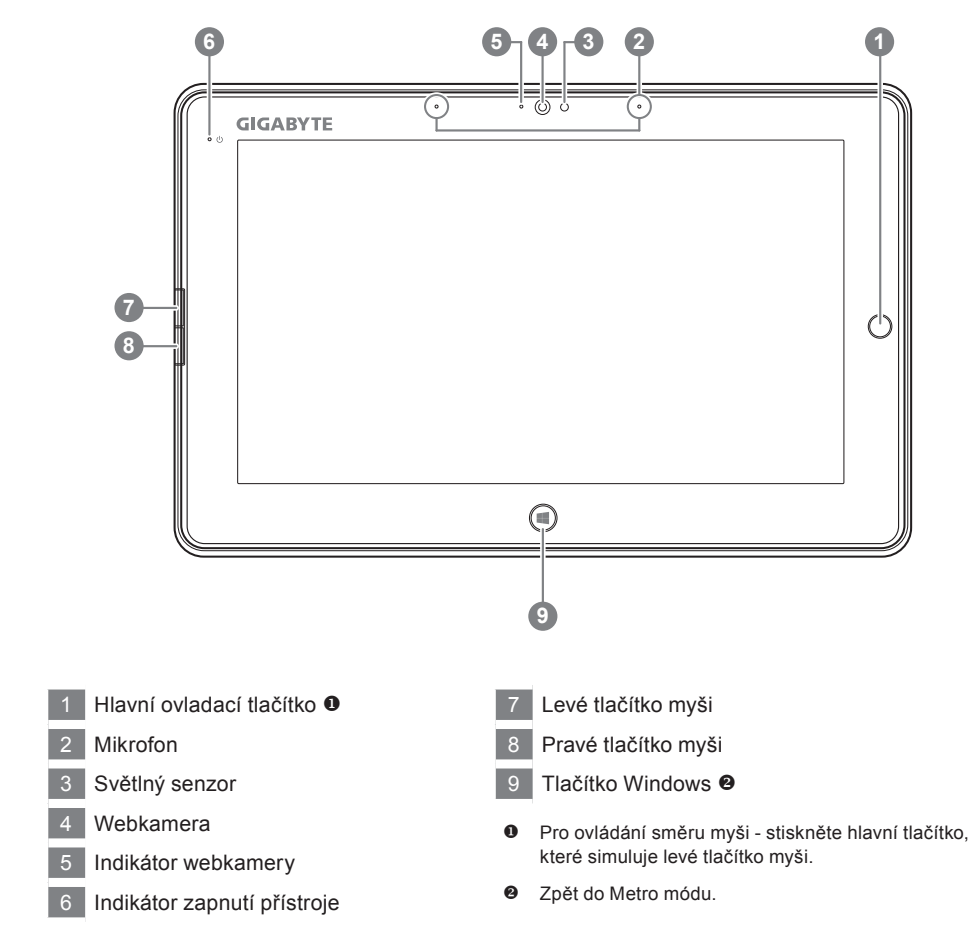

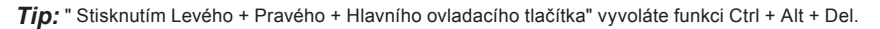

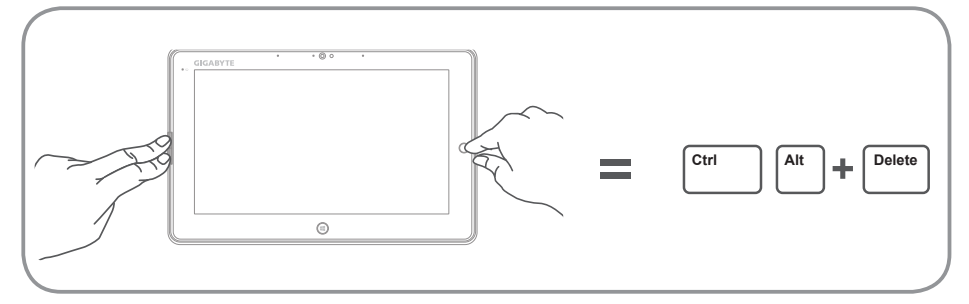

## Vrchní pohled

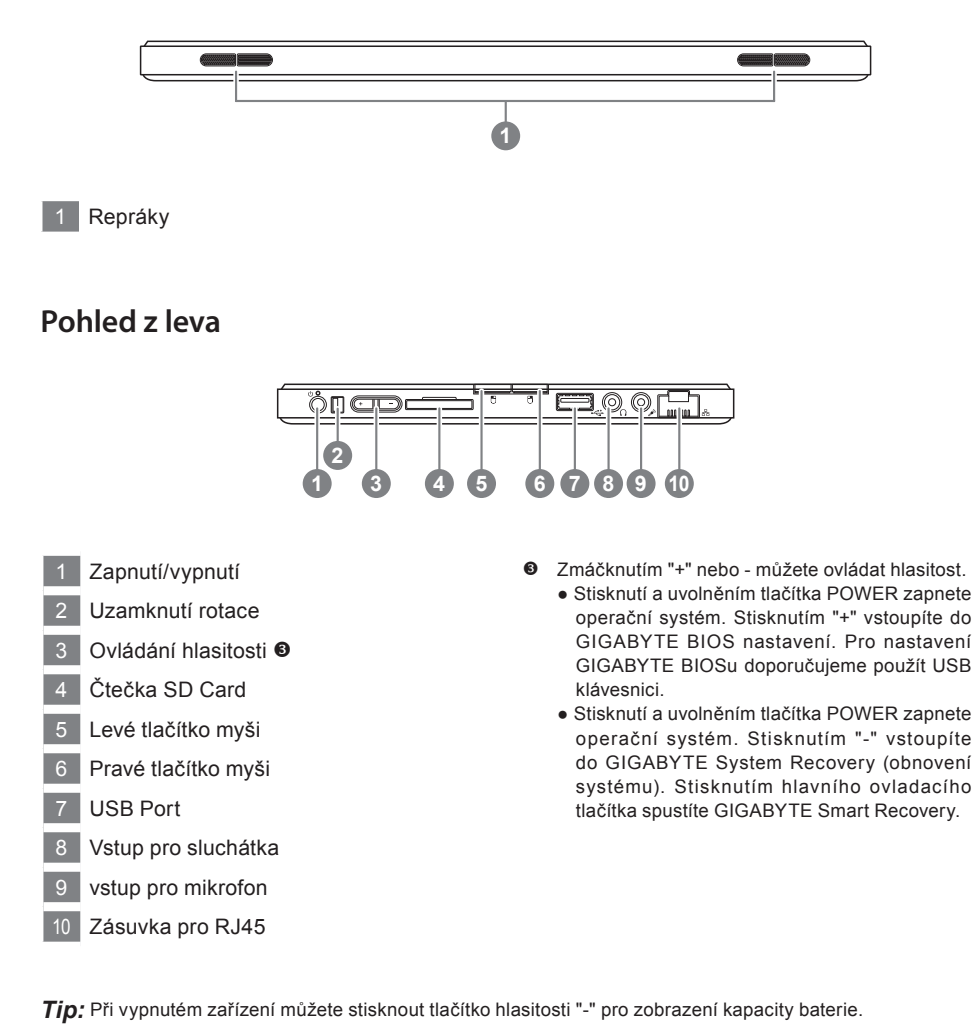

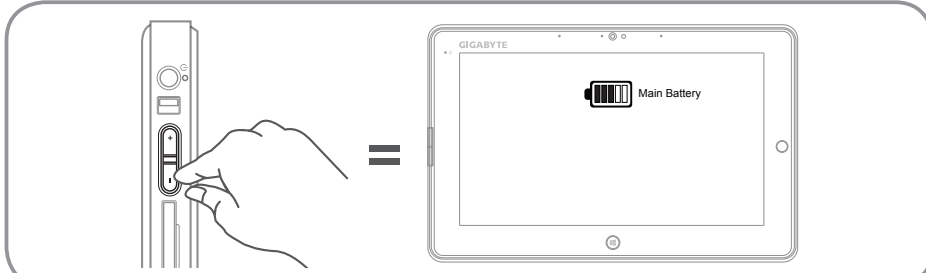

<sup>3</sup> Čeština

## Pohled z prava

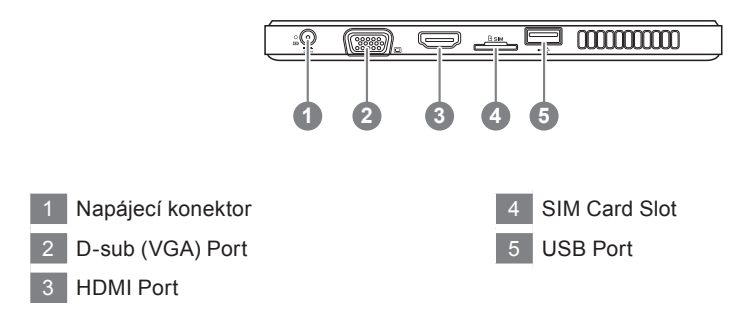

## Spodní pohled

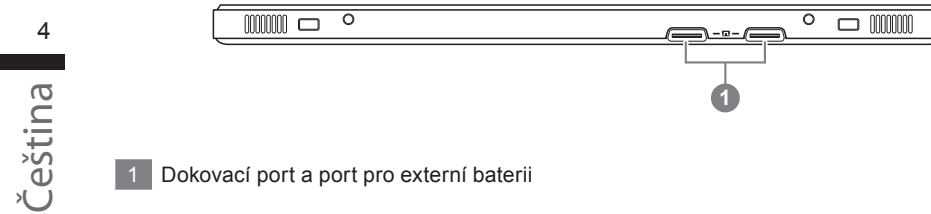

### GIGABYTE Smart Manager

GIGABYTE Smart Manager aktivujete poklikáním na zástupce na ploše. GSM je ovladací rozhraní, které umožňuje snadný přístup do nastavení zařízení. Upozorňujeme vás, že rozhraní, ikony, nástroje a programy se liší podle zakoupeného modelu.

## GIGABYTE Nástroj pro aktualizaci ovladačů

Můžete vyhledat jednotlivé ovladače v zařízení a aktualizovat je poklepáním na ikonu na ploše. GIGABYTE Driver Upadate Utility vyhledává nejnovější ovladače a stahuje je automaticky. Uživatelé vidí verze ovladačů a mohou se rozhodnout, jestli chtějí ovladač aktualizovat.

## Vstup do GIGABYTE BIOS nastavení

Stisknutí a uvolněním tlačítka POWER zapnete operační systém. Stisknutím "+" vstoupíte do GIGABYTE BIOS nastavení. Pro nastavení GIGABYTE BIOSu doporučujeme použít USB klávesnici.

## Obnova systému (Obnovení systému ve Vašem notebooku)

Pokud se stane něco špatného se systémem ve Vašem notbooků, na jeho disku je ve skrytém oddílu připravena záloha na obnovu kompletního systému a uvede systém do továrního nastavení.

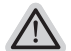

#### Poznámka

- Pokud byl tento oddíl disku přesunut nebo odstraněn, nebude možné obnovu systému použít a je nutné navštívit servisní středisko.
- Funkce obnovení systému je dostupná pouze na zařízeních s oparačním systémem. Zařízení s DOS nemá tuto možnost obnovy.

## Vyvolání nabídky Obnovení systému

Funkce obnovení systému je predinstalovaná již při výrobě zařízení. Menu s možnostmi Vám dovolí vyvolat nástroj na Obnovu systému do továrního nastavení.

Stručný návod jak spustit nástroj pro Obnovení systému naleznete níže.

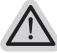

#### Vše se přiopraveno pro "Zotavení systému"

Ujistěte se, že je zařízení připojeno k elektrické síti. Tato akce bude trvat několik minut.

## Windows 7 Průvodce Obnovením systému

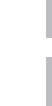

#### Vypněte a znovu zapněte zařízení.

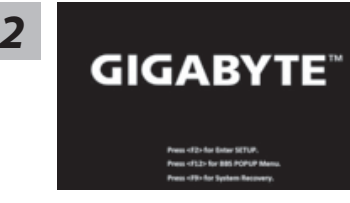

Stisknutí a uvolněním tlačítka POWER zapnete operační systém. Stisknutím "-" vstoupíte do GIGABYTE System Recovery (obnovení systému). Stisknutím hlavního ovladacího tlačítka spustíte GIGABYTE Smart Recovery.

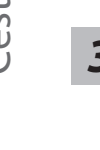

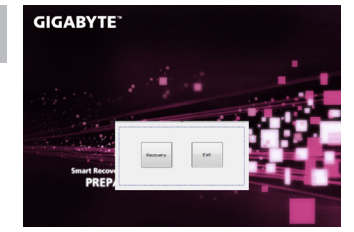

Nástroj pro Obnovení systému bude aktivován a uvidíte nabídku s možnostmi. Klikněte na "Obnovení (Recovery)" a akce bude spuštěna.

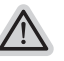

#### Varování

Pokud již jednou kliknete na "Obnovení (Recovery)", vaše osobní data a nastavení budou během této akce trvale smazány a systém bude obnoven do továrního nastavení.

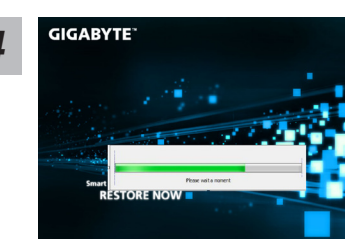

Proces Obnovy systému je graficky zobrazován na indikátoru na obrazovce. Prosím ujistěte se, že je napájecí adaptér připojen k zažízení. Zařízení během této akce nevypínejte.

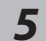

GIGABYTE

Restartujte zařízení pro dokončení Obnovení systému.

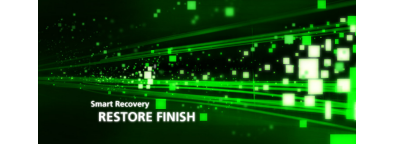

## Windows 8 Průvodce Obnovením systému

1

Vypněte a znovu zapněte zařízení.

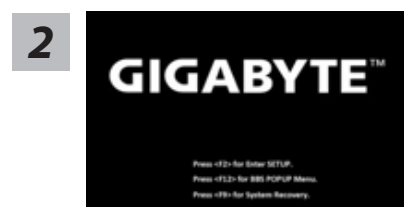

Stisknutí a uvolněním tlačítka POWER zapnete operační systém. Stisknutím "-" vstoupíte do GIGABYTE System Recovery (obnovení systému). Stisknutím hlavního ovladacího tlačítka spustíte GIGABYTE Smart Recovery.

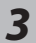

 Cahosose your keyboard

 Us
 - Annexiss Meet

 Abardin
 - Annexiss Meet

 Avaids (DDI)
 - Annexiss Meet

 Avaids (DDI)
 - Annexiss Meet

 Avaids (DDI)
 - Annexiss Meet

 Avaids (DDI)
 - Annexiss Meet

 Avaids (DDI)
 - Annexiss Meet

 Avaids (DDI)
 - Annexiss Meet

 Avaids (DDI)
 - Annexiss Meet

 Avaids (DDI)
 - Annexiss Meet

 Avaids (DDI)
 - Annexiss Meet

ee more keyboard layouts

#### Vyberte si jazyk

Můžete kliknout na "See more keyboard layouts" k zobrazení více stránek s jazyky.

7

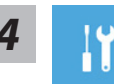

Vyberte Poradce při potížích (Troubleshoot) pro vstup do nastavení Obnovení systému.Také můžete vybrat možnost "Pokračovat" a ukončit Obnovení systému a nechat pokračovat Windows 8 vyhledat soubory se zálohou systému.

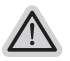

#### Máte na výběr 2 možnosti Obnovení systému

• Zotavení systému zařízení:

Můžete zotavit systém bez ztráty Vašich dat.

Obnovení systému:

Pokud chcete kompletní obnovu do továrního nastavení s kompletní ztrátou Vašich dat.

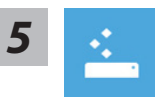

#### Refresh your PC - Výběr "Zotavení systému"

[Klikněte na "Next"] > [Vyberte operační systém] > [Kliněte na "Windows 8"] > [Klikněte na "Refresh" pro spuštění akce.]

#### Co se stane

- Vaše data a osobní nastavení nebudou změněna.
- Vaše zařízení bude obnoveno do továrního nastavení.
- Aplikace z Windows Store budou zachovány.
- Aplikace, které jste si nainstalovali z CD/DVD či webových stránek budou smazány.
- Seznam odebraných aplikací bude uložen na plochu.

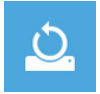

#### Reset your PC - Obnovení systému

[Klikněte na "Next"] > [Vyberte operační systém] > [Kliněte na "Windows 8"] > [Opravdu chcete smazat všechny data na Vašem disku ? Pokud odstraníte všechna data, celá obnova systému proběhne snadněji. Tato akce je bezpečnější, ale trvá déle.]

#### Just remove my files - Odstranit moje data:

Pouze osobní data budou odstraněna, ale nastavení zařízení bude zachováno.

#### Kompletní odstranění dat:

Pevný disk bude kompletně smazán a uveden do továrního nastavení. Bude trvat několik minut > [Klikněte na "Reset" pro spuštění akce.]

#### Co se stane:

- Vaše data a osobní nastavení budou smazána.
- Vaše zařízení bude obnoveno do továrního nastavení.

## Legenda

| < |  |
|---|--|
| < |  |
|   |  |

#### Advanced options - Pokročilé nastavení/možnosti

|  | ×. |  |
|--|----|--|
|  |    |  |

#### System Restore - Obnovení systému

Použije bod obnovy, který jste si vytvořili naposledy na Vašem zařízení k obnově systému (poslední známá funkční konfigurace systému).

| • |
|---|
|   |
| • |

#### System Image Recovery - Obnovení systému z image

Obnovení Windows použitím specifického obrazu disku.

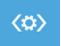

#### Automatic Repair - Automatická oprava Systém automaticky opraví problémy, které hlásí systém Windows

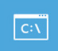

Command Prompt - Příkazový řádek Použijte příkazový řádek pro pokročilé řešení problémů.

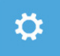

#### UEFI Firmware Settings - UEFI nastavení BIOSu Změní nastavení UEFI BIOSu ve Vašem zařízení.

8

## Záruka a servis :

Veškeré informace o záruce jsou uvedeny na kartičce se zárukou nebo na webových stránkách. http://www.gigabyte.com/support-downloads/technical-support.aspx

## Často kladené otázky :

Často kladené otázky naleznete na níže uvedeném odkazu: http://www.gigabyte.com/support-downloads/faq.aspx